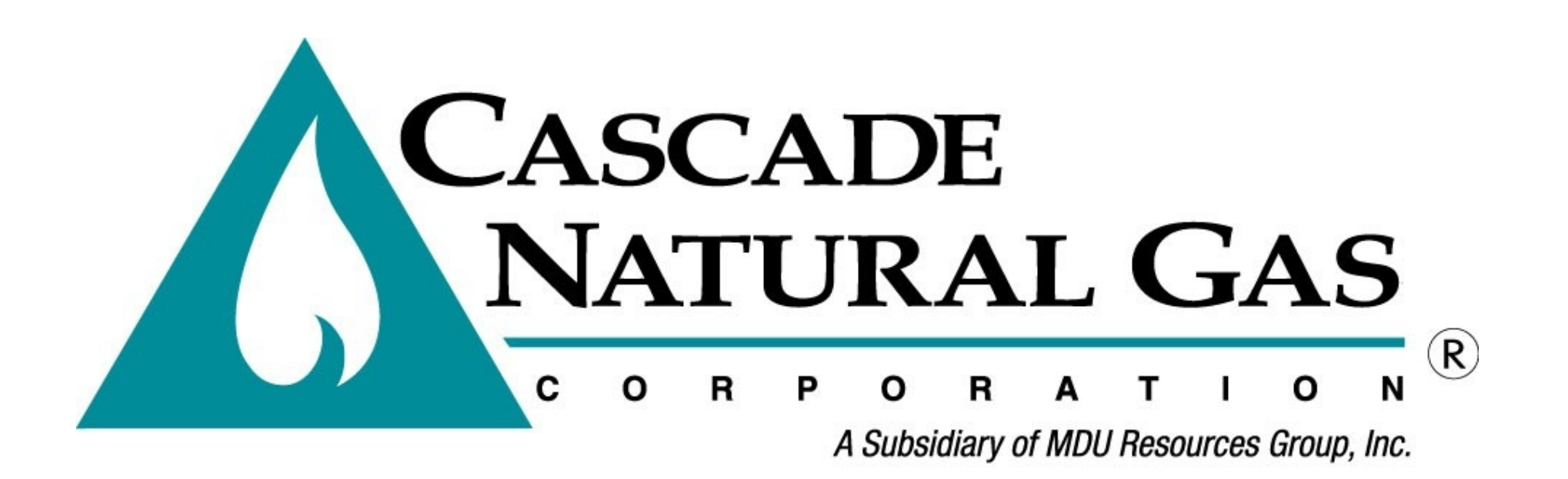

# In the Community to Serve®

# Portfolio Manager How-To Guide for Customers

## 2 I need to Benchmark, Now What?

## Sharing Properties!

- Once connected, you'll need to share permissions with Cascade.
- 2. Under the **Sharing** Tab select the SHARE WITH YOUR UTILITY or SERVICE PROVIDER FOR EXCHANGING DATA

| olio Sharing Reporti                                                  | ng Recognition                                                                                                    |  |  |
|-----------------------------------------------------------------------|----------------------------------------------------------------------------------------------------|--|--|
| My Shared Properties                                                  | Sharing Notifications (0)                                                                                                    |  |  |
| (0)                                                                   | You have no new notifications.                                                                                                    |  |  |
| Share (or Edit Access to)<br>a Property                               |                                                                                                    |  |  |
| Share with your Utility or<br>Service Provider for exchanging<br>data | More About Sharing<br>No properties are currently shared between you and your contacts. Sharing can be helpful if<br>you want to allow other people to view your property or help maintain or update information<br>about it (e.g. property use details or meter data). You may also want to consider sharing with |  |  |
| Download Sharing Report                                               | an organization who exchanges data to automatically update your meter information. Learn more about exchanging data.                                                                                                    |  |  |
| Download Sharing Report                                               | about it (e.g. property use details or meter data). You may also want to consider sharing with<br>an organization who exchanges data to automatically update your meter information. Learn mor<br>about exchanging data.                                                                                           |  |  |

Need Help? Email: EnergyReporting@cngc.com Call: 360-788-2349

- Select Cascade Natural Gas

   (CascadeNaturalGas
   Benchmarking) from the Web
   Services Provider Account in
   Step 1
- 2. Next Select *Multiple Properties* if you have non gas properties in your portfolio.
  - If you only have one property or all of your properties have gas accounts, you can select ONE or ALL from the dropdown menu
- 3. Click **Select Properties** to access a pop up of available properties

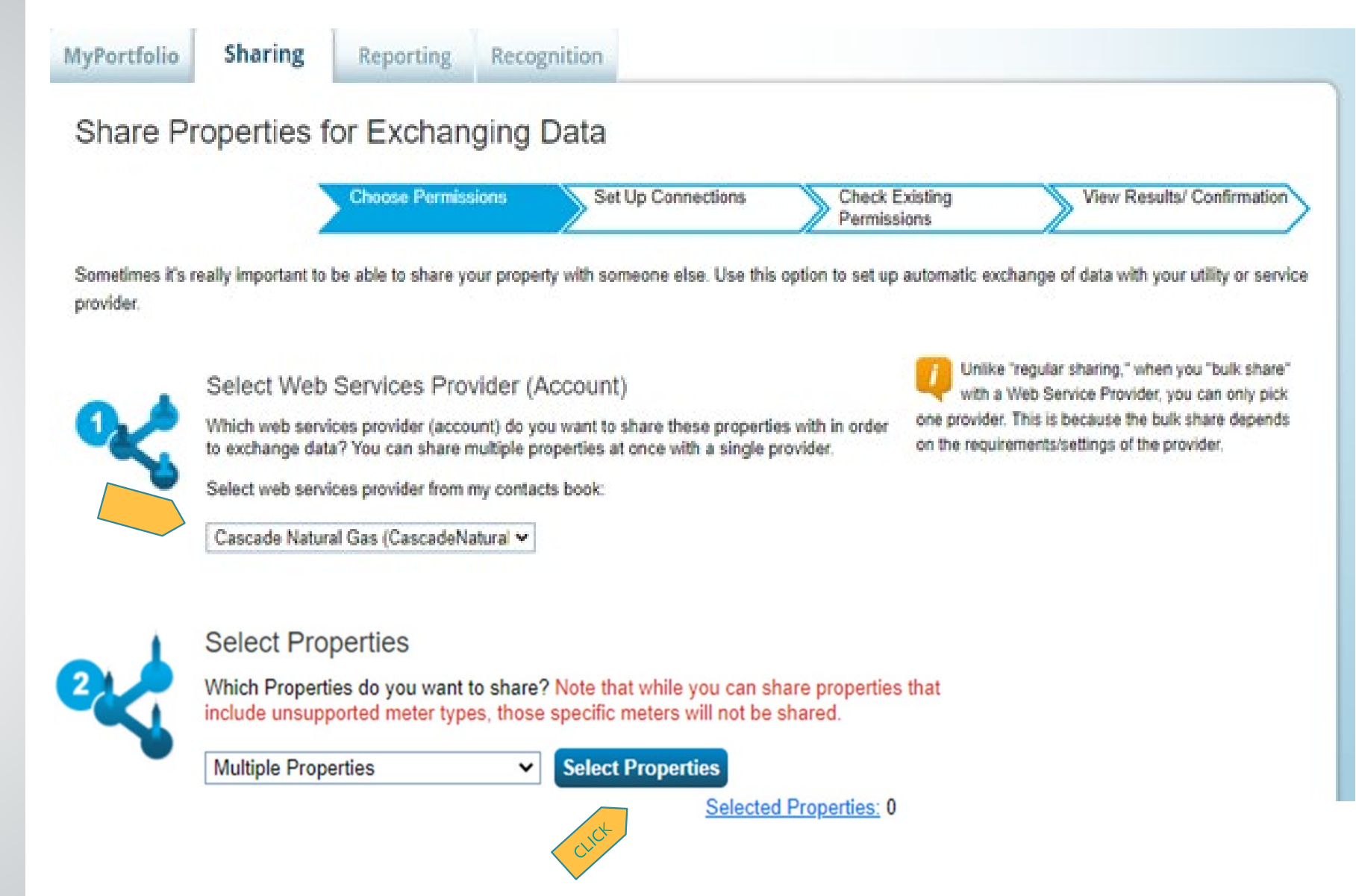

- Select only the properties with gas accounts that you would like usage data
- 2. If you only have one property or all of your properties have gas, you can select ONE or ALL
- 3. Click Apply Selection

|         | Select Properties |                     |                    |                  |      |  |  |  |  |  |
|---------|-------------------|---------------------|--------------------|------------------|------|--|--|--|--|--|
| Search: |                   |                     |                    |                  |      |  |  |  |  |  |
|         |                   | Name 🔺              | Property Type 💠    | State/Province\$ | Filt |  |  |  |  |  |
|         |                   | Sample CNG Building | Mixed Use Property | WA               |      |  |  |  |  |  |
|         |                   | TEST Kristin Forck  | Mixed Use Property | WA               | Filt |  |  |  |  |  |
|         |                   |                     |                    |                  |      |  |  |  |  |  |

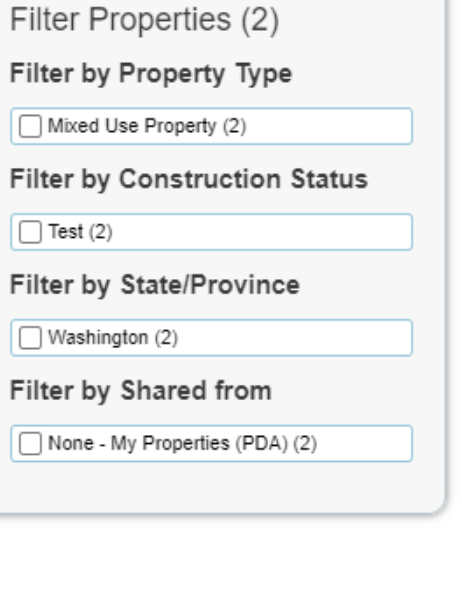

Ø

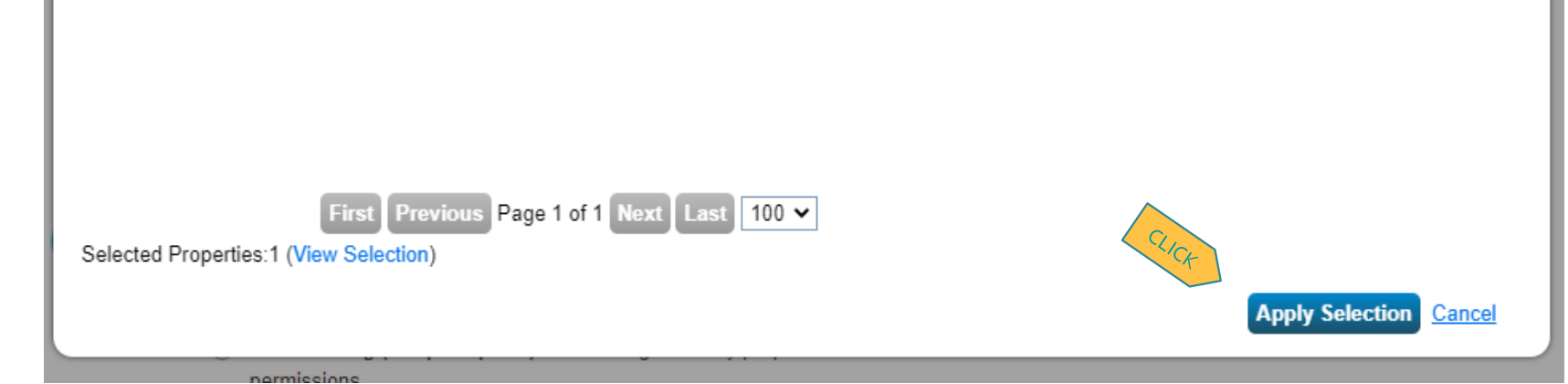

Need Help? Email: EnergyReporting@cngc.com Call: 360-788-2349

- 1. Step 3: Choose Permissions should be **BULK SHARING**
- 2. Then Exchange Data Custom Access to access the pop up screen

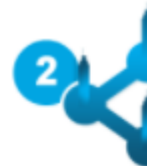

#### Select Properties

Which Properties do you want to share? Note that while you can share properties that include unsupported meter types, those specific meters will not be shared.

~

| Multi        | ole Pro | perties |
|--------------|---------|---------|
| - The second | 0101110 | portioo |

Select Properties

Selected Properties: 0

#### **Choose Permissions**

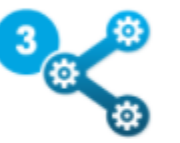

If you only need to choose one permission (because you are giving the same permissions for all your shares), you can choose that permission here. Otherwise, you may assign different permissions for different properties and/or contacts on the next screen.

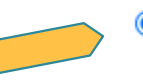

- Bulk Sharing (Simple Option) I want to give all my properties and meters the same permissions.
  - Exchange Data Full Access (with full access to all properties and meters)
  - Exchange Data Read Only Access (with read only access to all properties and meters)
- Exchange Data Custom Access (customized access by meter type, such as electricity and gas, for all properties)
- Remove Access (i.e. remove existing access to all properties)
- Personalized Sharing ("Custom Orders") I want to give different permissions for each property and/or meter.

Authorize Exchange Cancel

- The Exchange Data Custom Access will direct to the SELECT CUSTOM ACCESS PERMISSIONS pop up
- 2. For PROPERTY INFORMATION, select **Exchange Data Full Access,** then **Natural Gas** under ENERGY METERS
  - If the building only offers the option for
     Energy Meters rather than selecting the type, please grant Exchange
     Data Full Access
- 3. Cascade does not need the option to **Share Forward**
- 4. Then Apply Selection

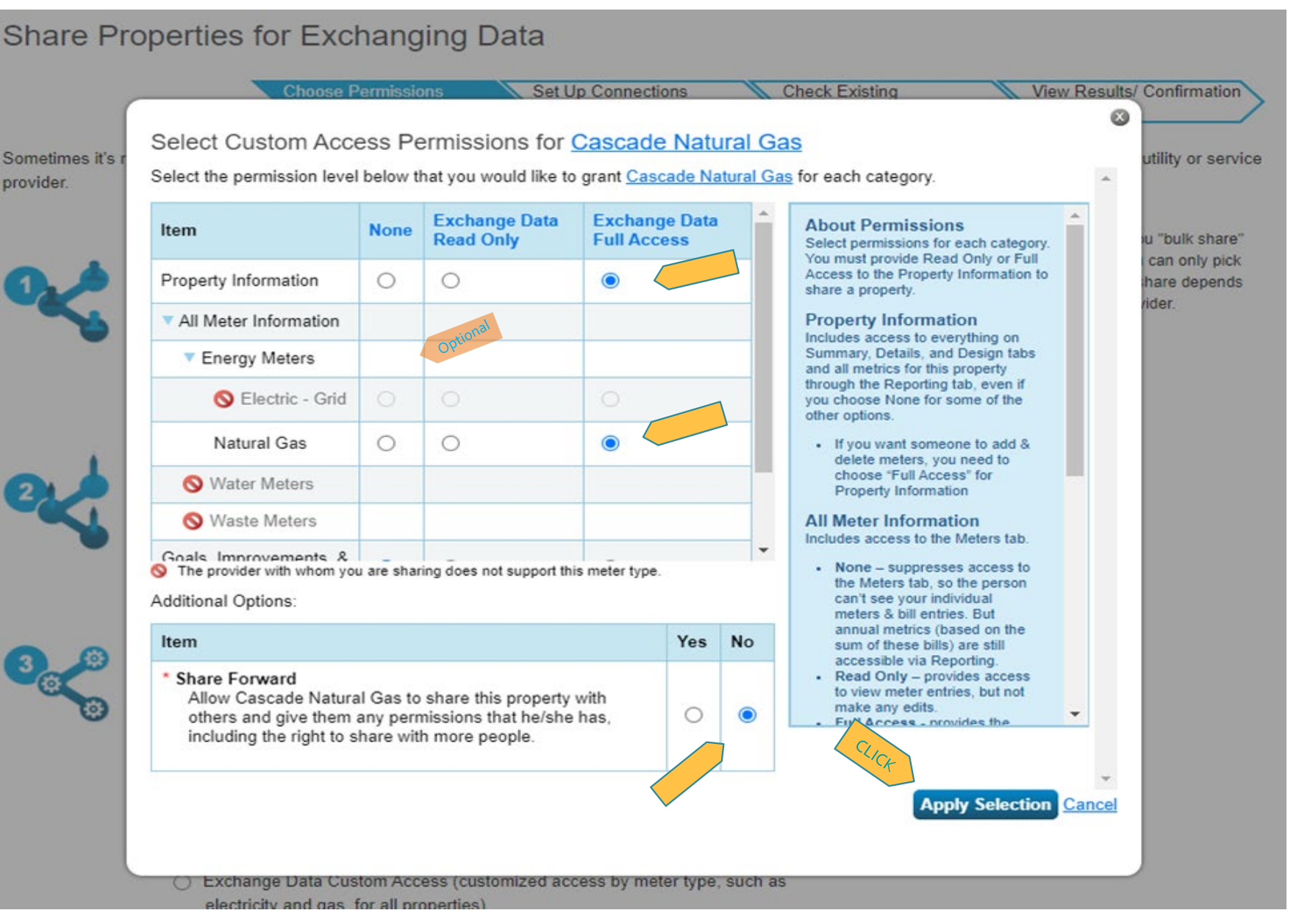

Need Help? Email: EnergyReporting@cngc.com Call: 360-788-2349

- Once selections are chosen, it will redirect back to the previous page
- 2. Next Authorize Exchange

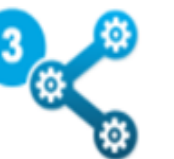

#### Choose Permissions

If you only need to choose one permission (because you are giving the same permissions for all your shares), you can choose that permission here. Otherwise, you may assign different permissions for different properties and/or contacts on the next screen.

- Bulk Sharing (Simple Option) I want to give all my properties and meters the same permissions.
  - Exchange Data Full Access (with full access to all properties and meters)
  - Exchange Data Read Only Access (with read only access to all properties and meters)
  - Exchange Data Custom Access (customized access by meter type, such as electricity and gas, for all properties) Edit
  - Remove Access (i.e. remove existing access to all properties)
- Personalized Sharing ("Custom Orders") I want to give different permissions for each property and/or meter.

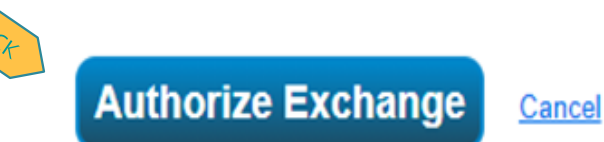

- If data has been previously entered, Portfolio Manager will double check that possible overwriting to Share for data automation is okay.
- 2. Here you can go back and edit if necessary.
- You can reach out to Cascade staff at <u>EnergyReporting@cngc.com</u> with questions.

# MyPortfolio Sharing Reporting Recognition Bulk Share Properties for Exchanging Data: Review of Existing Permissions

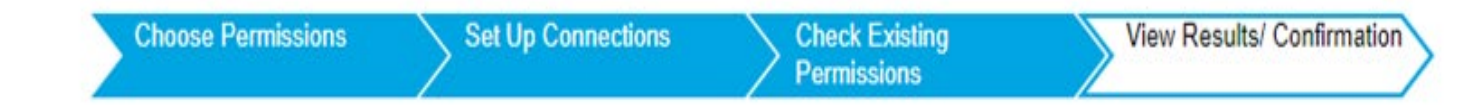

Issues were found with the selections you made. If you select "Continue", the following will occur:

A 2 share requests will overwrite existing permissions. Please review the list and confirm or cancel the shares in the table below.

A total of 2 share requests will be sent if you continue. If this is not what you wish to do, select "Cancel" to go back and modify your selections.

### Confirm or Cancel Shares for Each Property (2):

| Property Name \$    | Your Permissions \$ | Cascade Natural Gas's permissions |                           | Continue with Share and | Cancel<br>Share |
|---------------------|---------------------|-----------------------------------|---------------------------|-------------------------|-----------------|
|                     |                     | Existing \$                       | Proposed                  | Overwrite               | <b>)</b> 0      |
| Sample CNG Building | Full Access         | Exchange Data                     | Exchange Data -<br>Custom | ۲                       | 0               |

 After Authorize Exchange or Continue with Share a
 Confirmation Notice will pop up that your Bulk Share
 Properties for Exchanging
 Data was sent to Cascade
 Natural Gas.

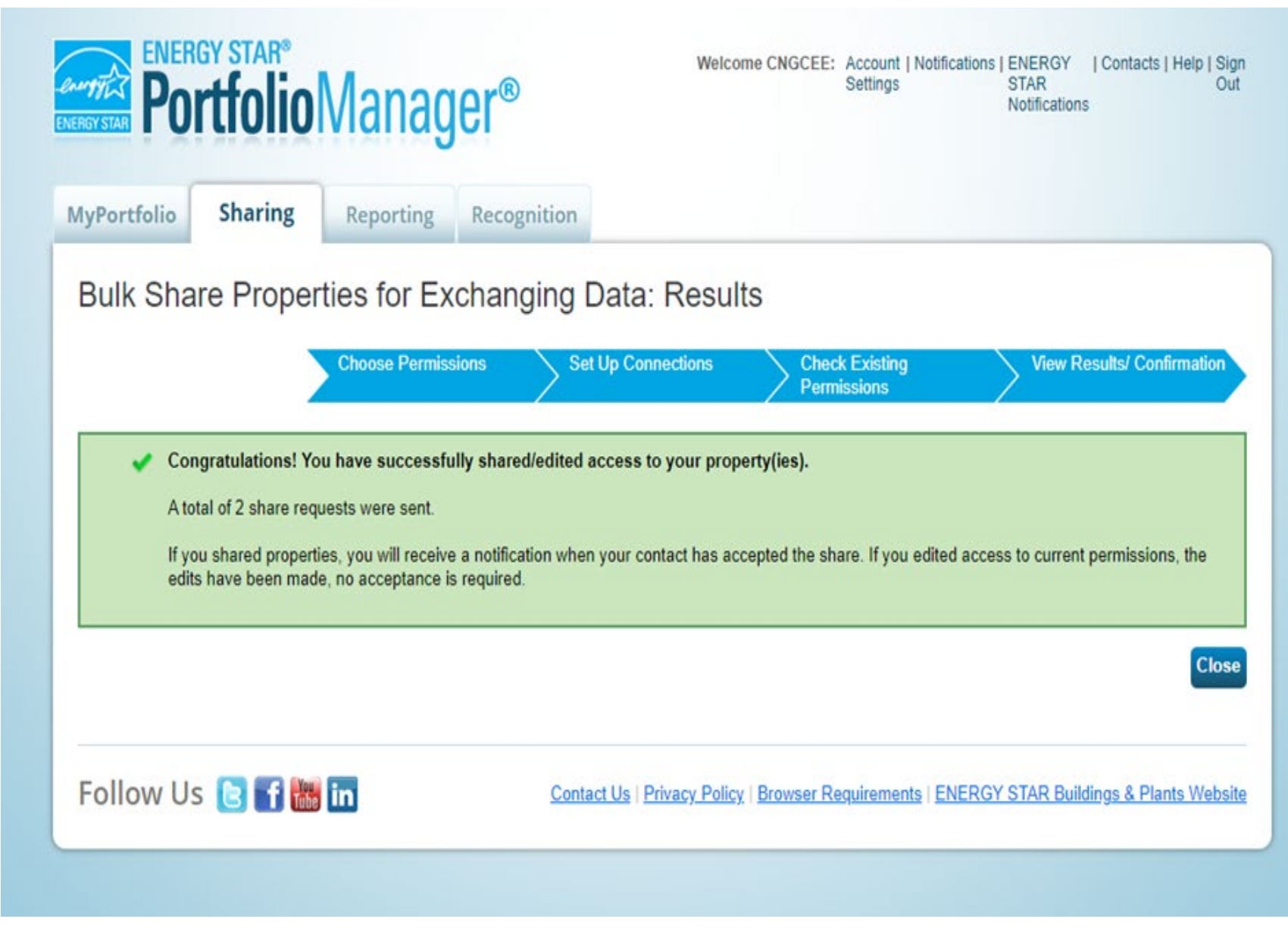